# 「自行車實名自主登錄系統」操作手冊

目錄

| 1 | ` | 系統建置位置      | 第  | 1 | 頁 |
|---|---|-------------|----|---|---|
| 2 | ` | 自主登錄建檔      | ·第 | 2 | 頁 |
| 3 | • | 自行車基本資料建檔   | ·第 | 3 | 頁 |
| 4 | • | 自行車資料查詢     | ·第 | 5 | 頁 |
| 5 | • | 民眾查詢自行車目前狀態 | 第  | 6 | 頁 |

# 1、系統建置位置

臺北市政府警察局首頁〉主題專區〉民眾自行車實名自主登錄系統專區(<u>https://mybike.tcpd.gov.tw/</u>)

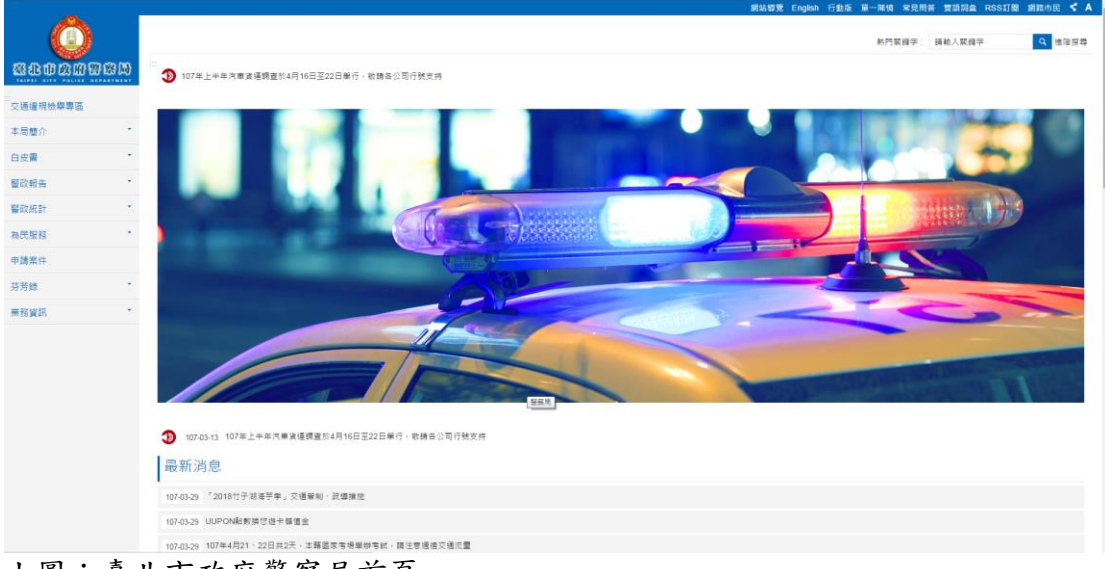

上圖:臺北市政府警察局首頁

|                                   |                           | 網站等覽 En    | glish 行動版 單一陳晴 常見問答 雙語詞彙 RSS訂劇 網路市民       |
|-----------------------------------|---------------------------|------------|-------------------------------------------|
| 新                                 | 馬翔                        |            | 活動用意                                      |
| 107-03-30 吃個早餐就过速,員警耐心的返家         |                           |            |                                           |
| 107-03-30 警察局局長續離講座 警民同心維護社會治安    |                           |            |                                           |
| 107-03-29 萬譽禎衣臺北橋上意圖輕生男子,即時衣回寶書生  | e .                       |            |                                           |
| 107-03-29 「2018竹子湖海芋季」交通管制、跳弊措施   |                           |            |                                           |
| 107-03-29 鄰里、公寓大厦守篮相助巡守(隊)員任務講習、宣 | 镡"安居尊奕,大家一起东反毒!           |            |                                           |
|                                   |                           |            | ₹S I                                      |
| 貼心服務                              | 主題專區                      | 警網相連       |                                           |
| 社區治安會議                            | 民眾自行車費名自主登錄車區             | 警政資訊相關網站   |                                           |
| 政图尊臣                              | 防身警報器直導影片專區(本影片由臺北市政府教育問提 | 犯罪預防推薦網站   | Like Page                                 |
| 無主自行車將國認領專區                       | 誓葉史讀龍專區                   | 審政事務相關外國網站 | Be the first of your friends to like this |
| 警政統計查詢系統                          | 政府資訊公開專圖                  | 本局外動各單位網站  |                                           |
| APP介绍及下戰專區                        | 文山區聽區雖合增加外勤警力架            | H2         |                                           |
| 上一則 更多 貼心服務 下一則                   | 更多 主題界區                   |            |                                           |
| 市府宣導                              |                           |            | 更多 市/                                     |
| SHAIRAR                           | REDARENARIA               |            | 秀身障<br>登里選拔                               |
| 相關連結                              |                           |            | <b>R</b> / 4                              |

上圖:主題專區-民眾自行車實名自主登錄系統專區

### 2、自主登錄建檔

自主登錄建檔〉登錄基本資料(有\*為必填欄位)〉確認(儲存)

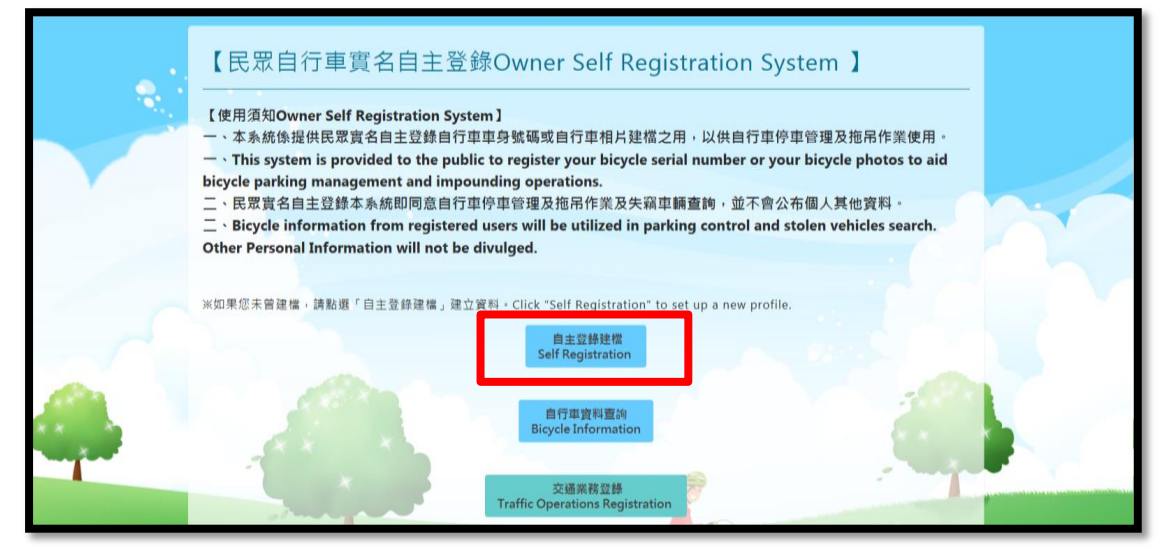

上圖:自行車自主登錄建檔首頁(<u>https://mybike.tcpd.gov.tw/</u>)

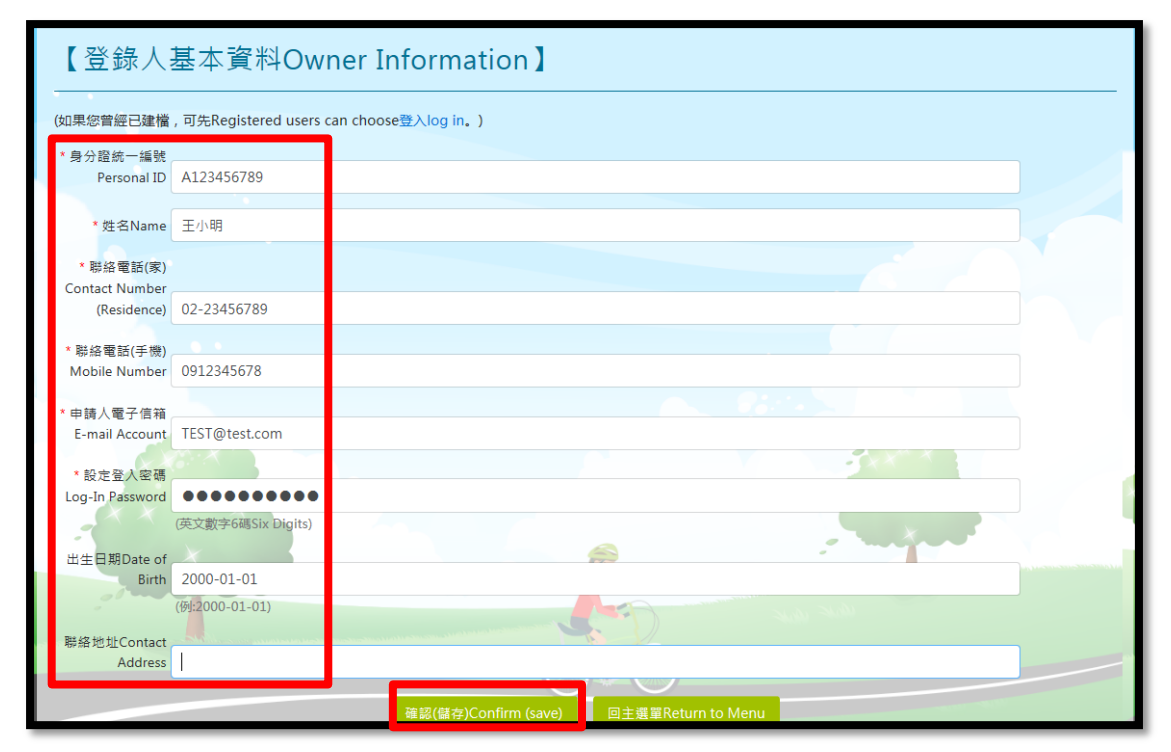

上圖:自主登錄建檔頁面

# 3、自行車基本資料建檔

自行車資料〉新增一筆〉登錄自行車資料(有\*為必填欄位)〉上 傳自行車照片、購買證明等〉勾選我已閱讀【個人資料蒐集聲 明及服務條款】暨相關【隱私權政策】〉確認(儲存)/可持續 新增(步驟同上)

| * 身分證統一編號<br>Personal ID      | A123456789                                     |
|-------------------------------|------------------------------------------------|
| * 姓名Name                      | 王小明                                            |
| 出生日期Date of<br>Birth          | 2000-01-01                                     |
| 聯絡地址Contact<br>Address        |                                                |
| * 聯絡電話(家)<br>Contact Number   |                                                |
| (Residence)<br>* 聯絡電話(手機)     | 02-23456789                                    |
| Mobile Number                 | 0912345678                                     |
| 中间入电 J I A相<br>E-mail Account | TEST@test.com                                  |
|                               | 登出Log-Out 回主選單Return to Menu                   |
| 【自行車】                         | 資料Bicycle Data】                                |
| 新增一筆(可新                       | 增多筆資料)(add data) multiple entries may be added |
|                               |                                                |

上圖:新增自行車資料頁面

| 【自行車表                                          | 基本資料】                                   |
|------------------------------------------------|-----------------------------------------|
| *廠牌Brand                                       | Giant(德安特) •                            |
| 顏色Color                                        |                                         |
| 車種Vehicle Type                                 | 公路車 •                                   |
| 車身待衡Bicycle<br>Characteristics                 |                                         |
| * 車身號碼Bicycle<br>Serial Number                 |                                         |
| 防癮貼碼Bicycle<br>Prevent Steal<br>Number         | 程度不可少於6關)(No fewer than Six Digits)     |
| 照片 <b>参考範例Photo</b><br>*照片上傳1Photo<br>Upload 1 | (See Example)                           |
| 選擇檔案 未選擇<br>第月上傳2<br>Photo Upload 2            | 3任何檔案                                   |
| 選擇檔案 未選擇                                       | 任何檔案                                    |
| 購買證明上傳                                         |                                         |
| 選擇檔案 未選擇                                       | 任何檔案                                    |
|                                                | (相關佐證文件) (Related Supporting Documents) |

上圖:登錄自行車資料頁面(有\*為必填欄位)

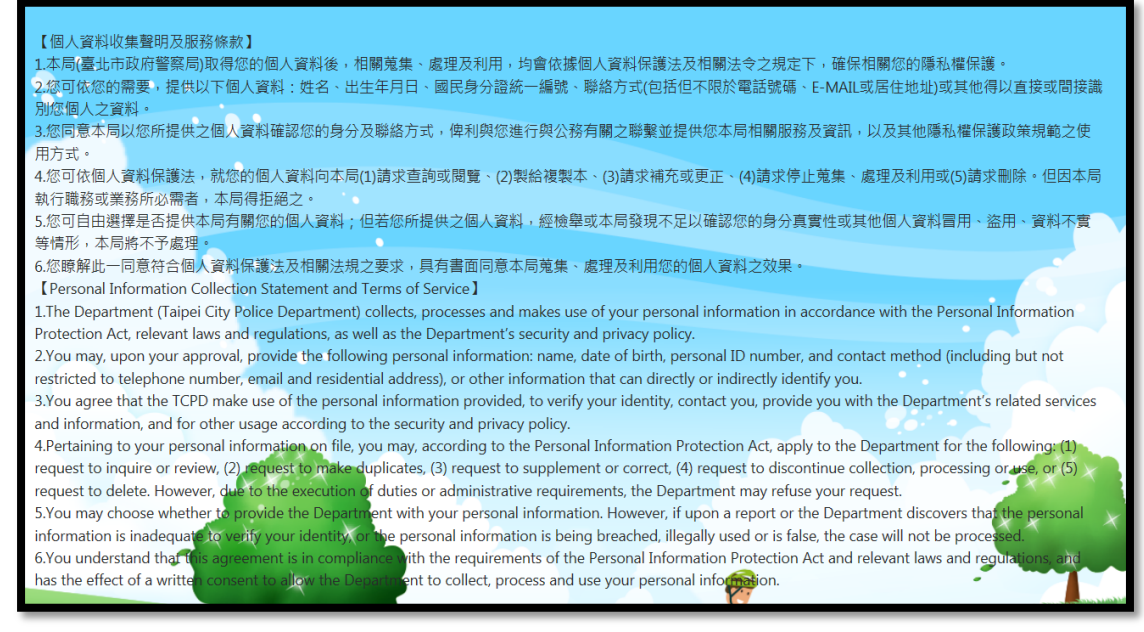

#### 上圖: 個人資料蒐集聲明及服務條款頁面

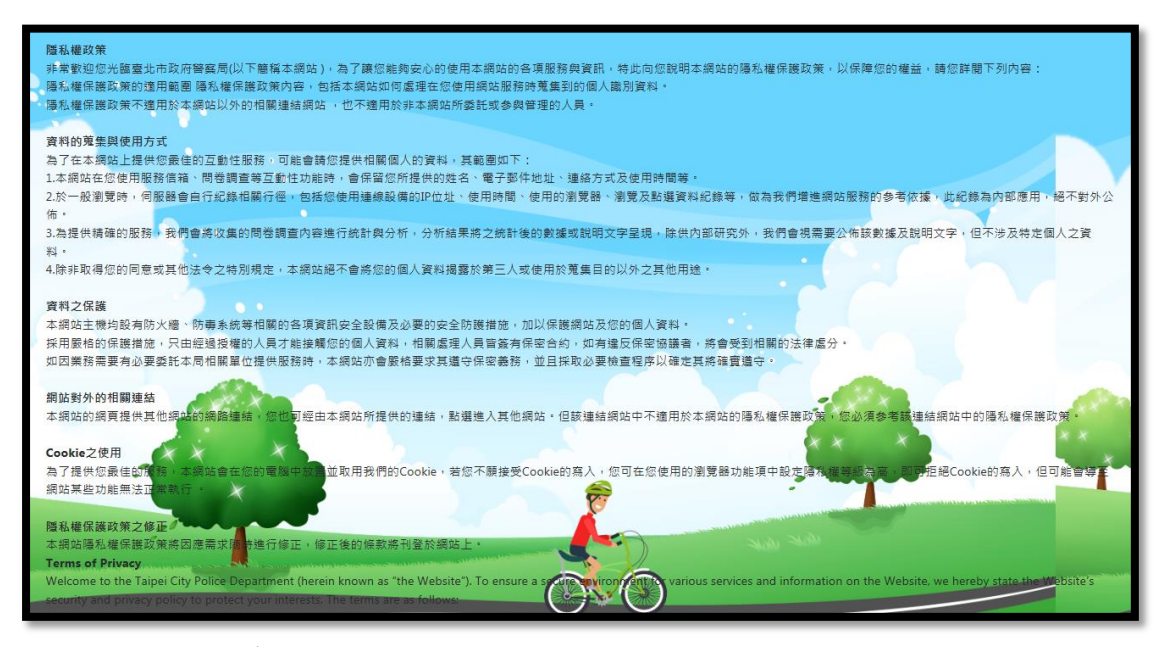

上圖:隱私權政策頁面

4、自行車資料查詢(已建檔過之帳號登入) 自車資料查詢>輸入身分證號碼、密碼及驗證碼>登入(登入後可 持續新增、編輯或刪除自行車登錄資料)

|   | 【民眾自行車實名自主登錄Owner Self Registration System】<br>【使用須知Owner Self Registration System】<br>- 、本系統係提供民眾實名自主登錄自行車車身繁碼或自行車相片建檔之用,以供自行車停車管理及拖吊作業使用。<br>- 、This system is provided to the public to register your bicycle serial number or your bicycle photos to aid<br>bicycle parking management and impounding operations.<br>- 、民要責名自主登錄本系統即同意自行車停車管理及拖吊作業及失竊車輛置鉤,並不會公布個人其他資料。<br>- 、Bicycle information from registered users will be utilized in parking control and stolen vehicles search.<br>Other Personal Information will not be divulged. |  |
|---|----------------------------------------------------------------------------------------------------|--|
|   | ※如果您未曾建催,講點選「自主登錄建備」建立資料,Click "Self Registration" to set up a new profile.<br>自主登録建檔<br>Self Registration                                                                                                    |  |
| 4 | 自行車資料量約<br>Bicycle Information<br>交通業務登錄<br>Traffic Operations Registration                                                                                                    |  |

上圖:自行車資料查詢首頁(<u>https://mybike.tcpd.gov.tw/</u>)

| ※如果您曾經已建檔,可先登入,即可自動帶入相關資訊,Registered Users can choose log in to load existing data |                   |                             |      |  |  |  |
|------------------------------------------------------------------------------------|-------------------|-----------------------------|------|--|--|--|
| 9 身分證統一編號                                                                          |                   |                             |      |  |  |  |
| Personal ID                                                                        | A123456789        |                             |      |  |  |  |
| 密碼Log-In                                                                           |                   |                             |      |  |  |  |
| Password                                                                           | •••••             |                             |      |  |  |  |
| 請輸入驗證碼。                                                                            |                   |                             |      |  |  |  |
| Enter Captcha                                                                      | 6NV0              | ×                           | 6NV0 |  |  |  |
| 重新產生驗證碼Re                                                                          | egenerate Captcha |                             |      |  |  |  |
|                                                                                    |                   | 登入Log-In 回主選單Return to Menu |      |  |  |  |

上圖:自行車車主登入頁面

| ſ                                                                                                    | 【自行車資料Bicycle Data】 |     |   |    |                    |  |  |  |  |
|----------------------------------------------------------------------------------------------------|---------------------|-----|---|----|--------------------|--|--|--|--|
| 廠牌Brand         車種Vehicle Type         車身顏色Bicycle color         目前車幅狀態Bicycle status         功能 Function |                     |     |   |    |                    |  |  |  |  |
|                                                                                                    | Giant(捷安特)          | 公路車 | 黑 | 正常 | 編輯Edit<br>刪除Delete |  |  |  |  |
| _                                                                                                    |                     |     |   |    |                    |  |  |  |  |

上圖:已建檔自行車資料頁面(可持續新增、編輯或刪除)

#### 5、民眾查詢自行車目前狀態(同第5頁)

自車資料查詢〉輸入身分證號碼、密碼及驗證碼〉登入〉點選拖 吊照片〉自行車拖吊頁面(顯示拖吊照片及保管場相關資料)

|   | 【 民眾自行車實名自主登錄Owner Self Registration System 】<br>【使用須知Owner Self Registration System】<br>- 、本系統像提供民眾實名自主登錄自行車車身號碼或自行車相片建檔之用,以供自行車停車管理及拖吊作業使用。<br>- 、This system is provided to the public to register your bicycle serial number or your bicycle photos to aid<br>bicycle parking management and impounding operations.<br>- 、民眾實名自主登錄本系統即同意自行車停車管理及拖吊作業及失竊車輛畫詢,並不會公布個人其他資料。<br>- 、Bicycle information from registered users will be utilized in parking control and stolen vehicles search.<br>Other Personal Information will not be divulged. |  |
|---|----------------------------------------------------------------------------------------------------|--|
| 4 | ※如果您未曾建催,講點應「自主登録建檔」建立資料。Click "Self Registration" to set up a new profile.<br>自主登録建檔<br>Self Registration<br>自行車覧料置約<br>Bicycle Information<br>交感, 深積登録<br>Traffic Operations Registration                                                                                                    |  |

上圖:自行車資料查詢首頁(<u>https://mybike.tcpd.gov.tw/</u>)

| 聯絡地址Contact<br>Address                                                                                    |                                                                                                    |          |        |                            |  |  |  |  |
|----------------------------------------------------------------------------------------------------|----------------------------------------------------------------------------------------------------|----------|--------|----------------------------|--|--|--|--|
| * 聯絡電話(家)<br>Contact Number<br>(Residence) 02-23456785                                                    | )                                                                                                    |          |        |                            |  |  |  |  |
| * 聯絡電話(手機)<br>Mobile Number 0912345678                                                                    |                                                                                                    |          |        |                            |  |  |  |  |
| * 申時人電子信箱<br>E-mail Account TEST@test.co<br>【自行車資料Bic<br>新増一重 (同新増多筆資料)(ac                                | <ul> <li>申請人電子信箱<br/>E-mail Account TEST@test.com</li> <li>登出Log-Out 回主集軍Return to Menu</li> <li>【自行車資料Bicycle Data】</li> </ul> |          |        |                            |  |  |  |  |
| 廠牌Brand         車種Vehicle Type         車身颜色Bicycle color         目前車輛狀態Bicycle status         功能 Function |                                                                                                    |          |        |                            |  |  |  |  |
| Giant(捷安特)                                                                                                | 公路車                                                                                                    | <b>"</b> | 遭抱吊保管場 | 編輯Edit<br>刪除Delete<br>抱吊照片 |  |  |  |  |

上圖:自行車目前狀態查詢結果頁面

| [      | 【自行車拖吊】 |                    |       |       |  |  |  |
|--------|---------|--------------------|-------|-------|--|--|--|
|        |         | OF D               |       |       |  |  |  |
|        | 車身號碼    | A123456789         |       |       |  |  |  |
|        | 保管場名稱   | 龍門國中地下停車場          |       |       |  |  |  |
| $\sim$ | 保管場地址   | 臺北市大安區建國南路二段269號B1 |       |       |  |  |  |
|        | 保管場電話   | 02-27398983        |       |       |  |  |  |
|        |         | X                  | 返回上一頁 | * * * |  |  |  |

上圖:自行車拖吊頁面(顯示拖吊照片及保管場相關資料)